當 EIP 系統設定更新後,若您遇到下面異常狀況 ex:首頁畫面空白、刷卡紀錄無 法顯示、系統介面跟其他同事不一樣...這時候您只需清除瀏覽器中的 cache 即可 解決上述問題。

瀏覽器產生 cache 原因:

瀏覽器每次重新抓畫面時,為了提升效率因此會暫存前一次的畫面瀏覽紀錄;有些電腦會自動清除 cache,有些則要手動清除,端看各台電腦的設定值而定。

解決方式(電腦版) -

WEB 網頁清除 cache-IE

若您使用 ie11 瀏覽器, 在空白畫面處, 按滑鼠右鍵/重新整理。 若您使用 chrome 瀏覽器, 在有問題的畫面空白處, 按滑鼠右鍵/重新載入頁框。

| <ul> <li>□ 世成測試(我的首頁) × □ 1</li> <li>檔案(F) 編輯(E) 檢積(M) 我的最愛(A)</li> <li>☆ □ Netask 線上手冊 □ 世成料技 (書</li> <li>My Page</li> <li>我的首頁</li> </ul>                                                       | 工 <u>車(1)</u><br>副本.到复歴程記線(D)<br>InPrivate.濁复(I)<br>開放応題保護係(K)<br>ActiveX 誘題(X)<br>修正連線問題(C)<br>修正連線問題(C)                                                                                                    | Ctrl+Shift+Del<br>Ctrl+Shift+P<br>了户管理                                                                                                    | 1.開啟                                                      | IE 網頁後<br>際網路選項<br>一新視窗刪                                                                                         | ・點選上方<br>〔」在下方類<br>〕除瀏覽歷档 | 「工具」後開<br>钻選「刪除」。<br>記録,依照下 |
|----------------------------------------------------------------------------------------------------|----------------------------------------------------------------------------------------------------|----------------------------------------------------------------------------------------------------|-----------------------------------------------------------|----------------------------------------------------------------------------------------------------|---------------------------|-----------------------------|
|                                                                                                    | <ul> <li>重新開設上突的裏面工作階段(S)</li> <li>新増開設工業開程式(A)</li> <li>植視下載(N)</li> <li>快期封線程式(P)</li> <li>Windows Defender SmartScreen 篩進(T)</li> <li>管理機體授權(M)</li> <li>管理燃體授權(M)</li> <li>管理燃體授權(M)</li> <li>管理燃體反催(M)</li> <li>管理燃節反催(C)</li> <li>和合性檢視設定(B)</li> <li>訂問此施要(F)</li> <li>損要控案(C)</li> <li>執行債表板</li> <li>F12 開發人員工具(L)</li> <li>回報網站問題(R)</li> <li>網際網路裏項(O)</li> </ul> | Ctrl+J                                                                                                    | 方範例<br>3.重新                                               | 勾選選項,<br>開啟 IE 瀏覽                                                                                                | 最後按「₩                     | ∬除」。<br>流操作。                |
| 網際網路總項 一般 安全性 陽私權 內容 建線 首頁 ● 宏雯建立首頁柔引機敏 -  ● 比爾与が加納夏(C) 取動 ● 配動時顯示上文工作階段中的網頁(C) 取動 ● 配動時顯示上文工作階段中的網頁(C) 取動 ● 配動時顯示首頁(H) 乙割標載 一般電行機影響示網頁的方式。 潮覽歷程記錄 副除暫存檔, 歷程記錄 - Cookie -  合案(G) 前書 ● 合案(C) 語言(L) | ? ×       程式 進階       請分行輸入個別的網址(R)       (?fr=ysel, je_syc_oracle&type=orcl_hr       使用預設值(f)       使用預設值(f)       使用預設值(f)       使用預設值(f)       使用預設值(f)       家引標籤(I)          儲存的密碼及網頁表單資訊。       删除(D)       設定(S)       字型(N)     協助工具(E)                                                                                                    | <ul> <li>制除瀏覽歷程記</li> <li>保留我的<br/>保留 Coc<br/>好設定並</li> <li>網際網路</li> <li>承了更快</li> <li>Cookie 與<br/>網站儲存</li> <li>Y 歷程記錄(</li> <li>您這訪過</li> <li>下載逻程記錄(</li> <li>下載逻程記錄(</li> <li>下載逻辑書</li> <li>已下載之</li> <li>素單資料(</li> <li>您 當在表</li> <li>當案(P)</li> <li>當處際保護</li> <li>官許諾選</li> <li>官許諾選</li> </ul> | <ul> <li>         · · · · · · · · · · · · · · ·</li></ul> | net files,如此可讓您最<br>像及媒體復本。<br>庫,以儲存喜好設定或改<br>,將自動填入已儲存的經<br><b>Track 資料(K)</b><br>保護」用來傾測可能自動<br>Track 要求之例外的清單 | 愛的網站保留既有處                 |                             |
|                                                                                                    | 確定 取消 套用(A)                                                                                                    | 關於刪除瀏                                                                                                    | <u>總歷程記錄</u>                                              | 刪除(D)                                                                                                    | 取消                        |                             |

## WEB 網頁清除 cache-Chrome

|                  |                                  |                                                    |                                      |       | 2     | Q 🕁                          | :              |
|------------------|----------------------------------|----------------------------------------------------|--------------------------------------|-------|-------|------------------------------|----------------|
| 管理 網路硬碟 公台       | 硬鉄 公告欄 討論中心 投票系统 工作i<br>201      |                                                    | 新增分頁(T)<br>新增視窗(N)<br>新增無痕式視)        | 畲(I)  | Ctr   | Ctrl+<br>Ctrl+<br>1+ Shift + | ⊧T<br>N<br>N   |
|                  | 進度<br>0/1 20                     | 發文時間<br>17/11/01 13:42                             | 記録(H)<br>下載(D)<br>書籔(B)              |       |       | Ctrl                         | +J<br>+J       |
| Netask Messenger | 0/1 20<br>3/3 20<br>0/1 20       | 17/06/19 14:17<br>17/04/10 15:34<br>16/04/22 15:45 | 緒放<br>列印(P)<br>投放(C)                 |       | 110%  | +<br>Ctrl+                   | E 3            |
| Netask-EIP標準)    | 另存網頁為(A)<br>加到桌面                 | Ctrl+S                                             | 尋找(F)<br>更多工具(L)<br>編輯 9             | 剪下(T) | 複製(C) | Ctrl-                        | F<br>►<br>上(P) |
|                  | 清除瀏覽資料(C)<br>攘充功能(E)<br>工作管理員(T) | Ctrl+Shift+Del<br>Shift+Esc                        | 設走( <del>5)</del><br>說明(E)<br>往事(20) |       | Chr   | L Chiff I                    | 清防             |

 1.開啟 Chrome 網頁後,點選右上方的 :選 取下方「更多工具」中的「清除瀏覽資料」。
 2.在新開啟網頁中的清除瀏覽資料視窗
 中,依照下方範例勾選選項,最後按「清 除瀏覽資料」。

3.重新開啟 Chrome 瀏覽器登入系統操作。

Ö 86% 🔳

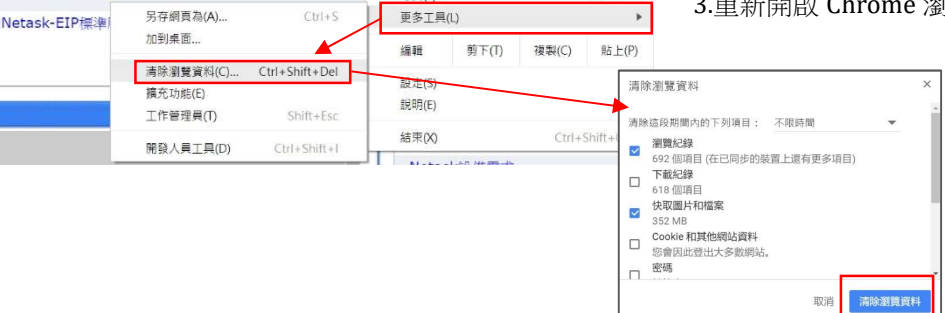

## 手機 app 清除 cache-IPhone

設定/Safari/清除瀏覽紀錄與網路資料

| ∎「中華電信 4G | 下午12:22 | <b>8</b> 5% <b>•</b> | ■II中華電信 4G 下午12:16                         |
|-----------|---------|----------------------|--------------------------------------------|
| 🕓 電話      | BXAC    | >                    | 安水網站个安廷诞我                                  |
| 🖸 訊息      |         | >                    | 詐騙網站警告                                     |
| 📮 FaceTim | ne      | >                    | 相機與麥克風取用                                   |
| Ы 地圖      |         | >                    | 檢查 Apple Pay 設定                            |
| 🏽 指南針     |         | >                    | 允許網站檢查是否已設定 Apple Pa<br>關於 Safari 與隱私權···· |
| 🥏 Safari  |         | >                    | ▶ 清除瀏覽記錄和網站資料                              |

## 手機 app 清除 cache-Android

設定/應用程式/搜尋"Netask"/儲存空間/清除資料、清除快取。

| ۵                         | 🕩 🛈 🖀 📶 💼 13:25 |                                   | 0 🗇 🖀 🚛 13:25 | 2 🖂             | 🕕 🗇 🛜 📶 🖥 13:26 |  |
|---------------------------|-----------------|-----------------------------------|---------------|-----------------|-----------------|--|
| ☰ 應用程式                    | ۹ :             | ← 應用程式資訊                          |               | ← 儲存空間          |                 |  |
| 所有應用程式 👻                  |                 | EIP Netask<br>版本 2.1.01           |               | EIP Netask      |                 |  |
| myBook閱讀器<br>0 位元组        |                 | 停用                                | 強制停止          | 總共<br>2.51 MB   |                 |  |
| EIP Netask<br>2.71 GB     |                 | 解除                                | 安裝            | 應用程式<br>2.26 MB |                 |  |
| News Republic<br>23.43 MB |                 | ▲ 儲存空間<br>已使用內部記憶體中的2.5           | 1 MB          | 資料<br>256.KB    |                 |  |
| OneDrive<br>98.28 MB      |                 | <b>数據使用量</b><br>自 8月17日起已使用了 2.75 | 5.MB          |                 | 清除資料            |  |
| C Qfile                   |                 | 權限                                |               | 快取<br>7.45 MB   |                 |  |
| QR 掃描器                    |                 | 通知                                |               |                 | 清除快取            |  |
| 0                         | 0               | d 0                               | 0             | D               | 0 0             |  |

如上述操作依然無法解決異常請與我們客服聯絡 謝謝!